Logotipo y Canal RED FEMP por la Transparencia y Participación

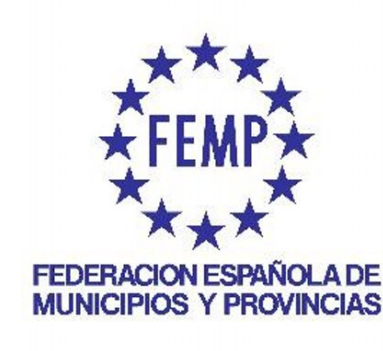

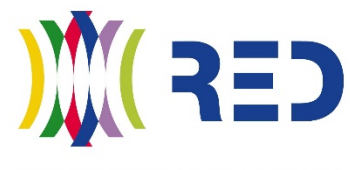

RED DE ENTIDADES LOCALES POR LA TRANSPARENCIA Y PARTICIPACIÓN CIUDADANA

### RED DE ENTIDADES LOCALES POR LA TRANSPARENCIA Y PARTICIPACIÓN CIUDADANA

FEDERACIÓN ESPAÑOLA DE MUNICIPIOS Y PROVINCIAS

# Logotipo RED

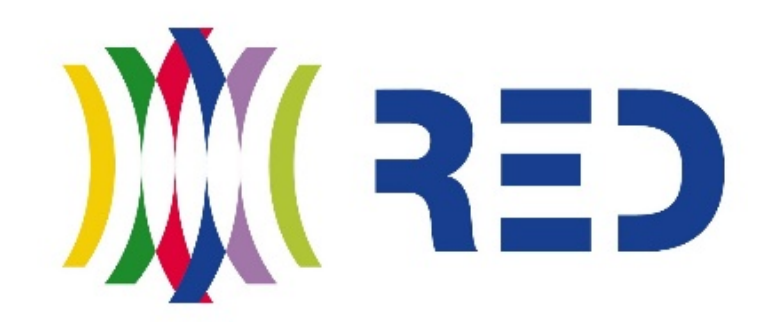

RED DE ENTIDADES LOCALES POR LA TRANSPARENCIA Y PARTICIPACIÓN CIUDADANA

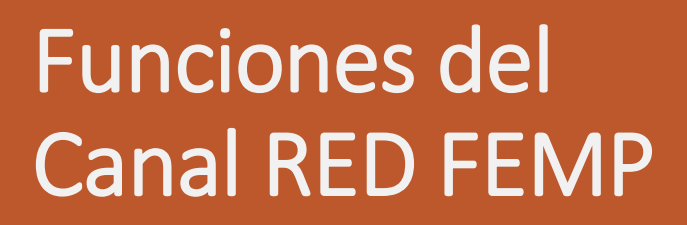

La Red de Entidades Locales por la Transparencia y la Participación Ciudadana de la FEMP presenta un nuevo espacio web destinado a recopilar tanto su actividad como la información más relevante relacionada con las áreas de las que se ocupan los distintos Grupos de Trabajo constituidos en la RED FEMP.

Este **nuevo servicio** para las entidades asociadas a la RED FEMP tiene dos objetivos principales:

 mantenerse actualizado sobre las materias que son competencia de la RED FEMP, de una manera sencilla y rápida

- difundir las acciones de las entidades asociadas a la RED FEMP

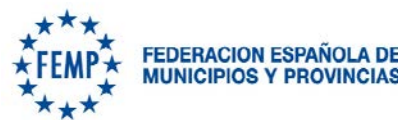

Gracias a una herramienta web 2.0 de curación de contenidos (*Scoop.it*), se va conformando de manera constante un archivo de documentos de actualidad en las materias en que trabaja la RED FEMP. RED DE ENTIDADES LOCALES POR LA TRANSPARENCIA Y PARTICIPACIÓN - FEMP

### Canal RED FEMP

**FUNCIONES** 

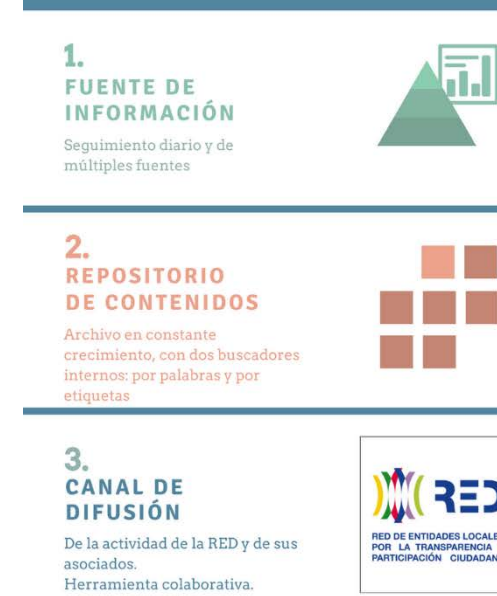

#### 4. DIVULGACIÓN

Puesta en marcha de un espacio online que contribuya al fomento de la cultura de la transparencia y la participación

#### 5. PRESENCIA ONLINE

Visibilidad a través de varios canales de distribución de los contenidos seleccionados

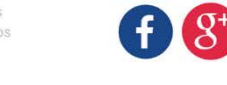

it! (9

RED DE ENTIDADES LOCALES POR LA TRANSPARENCIA Y PARTICIPACIÓN CIUDADANA

Todos estos contenidos, además de los propios que generen la RED FEMP y sus asociados, se comparten en redes sociales, con el objetivo de dar visibilidad a las iniciativas más relevantes y de ser un punto de referencia informativa y divulgativa sobre participación, transparencia, gobierno abierto, datos abiertos, buen gobierno, administración electrónica, innovación pública, interoperabilidad, seguridad, protección de datos, gestión documental, etc.

### Contenidos

¿Qué tipo de contenidos vamos a encontrar en el Canal RED FEMP?

FEDERACION ESPAÑOLA DE **MUNICIPIOS Y PROVINCIAS** 

Tipos de contenidos:

Noticias de actualidad Novedades legislativas Análisis **Evaluaciones** Informes **Publicaciones** académicas Publicaciones periódicas Información sobre eventos Materiales de formación

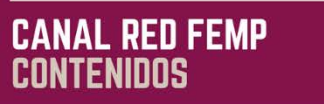

La selección se compone de todo tipo de formatos de presentación y de archivos multimedia de acceso público

#### NOTICIAS

Toda la actualidad relacionado con los objetivos de los grupos de trabajo de la RED, así como con áreas relacionadas: administración electrónica, protección de datos, interoperabilidad, ENS, gestión documental ...

CEF )

AED DE ENTIDADES LOCALES POR LA TRANSPARENCIA Y PARTICIPACIÓN CIUDADANA

#### NORMATIVA

Novedades legislativas a todos los niveles de la Administración: leyes, decretos, ordenanzas, reglamentos...

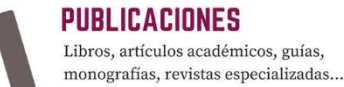

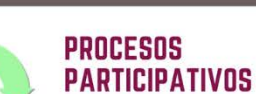

Información sobre procesos de participación ciudadana, desde presupuestos participativos hasta participación en procesos normativos.

#### FORMACION Y EVENTOS

Información sobre actividades formativas, materiales (si son de acceso público), vídeos y reseñas de jornadas...

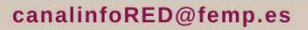

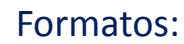

Comunicación institucional Prensa online **Boletines oficiales** Blogs Vídeos Presentaciones Infografías **Publicaciones** 

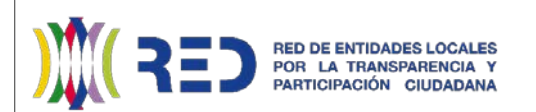

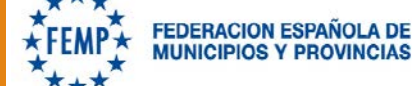

#### CANAL RED FEMP PROTAGONISTAS

 $\bigcirc$ 

Hacia dónde dirigimos nuestra atención, a quién seguiremos

y lo que esperamos compartir sobre su actividad

ADMINISTRACION PUBLICA Noticias, formación, portales...con especial atención a la Administración Local

#### **RED TRANSPARENCIA Y PARTICIPACION FEMP**

NED DE ENTIDADES LOCALES POR LA TRANSPARENCIA Y MARTICIPACIÓN CILIDADANA Difusión de la actividad de la RED y de las entidades asociadas.

#### **ORGANOS CONTROL** TRANSPARENCIA

Seguimiento de la actividad (eventos, formación, resoluciones, noticias...) de los Consejos / Comisionados de Transparencia.

#### PLATAFORMAS Y ESCUELAS DE PARTICIPACION

Actividades, cursos, convocatorias...

FIRMAS La transmisión de conocimiento, el tránsito de la teoría a la práctica. Opinión, análisis, ponencias, entrevistas, publicaciones...

#### ORGANIZACIONES CIVILES

Iniciativas, estudios, informes, materiales, eventos, análisis...

canalinfoRED@femp.es

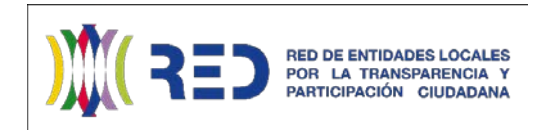

La RED FEMP y sus

destacado, que se

servicio adicional

Canal.

complementa con el

diseñado para difundir

contenidos propios en el

entidades asociadas

tendrán un protagonismo

### Protagonistas

¿A quiénes vamos a seguir?

¿Quiénes serán las entidades y personas sobre las que se centrarán los contenidos del Canal RED FEMP?

Administraciones Públicas de todos los niveles, especialmente la local Autoridades de control de la transparencia Espacios de participación y co-creación **Autores** Organizaciones de la sociedad civil

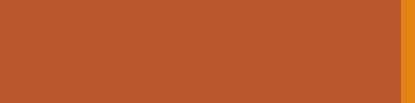

### Fuentes

Los contenidos que componen el Canal RED FEMP se seleccionan tras un proceso de búsqueda, revisión y filtrado de documentos a partir de múltiples fuentes, entre las que se incluyen prensa digital, páginas web institucionales, blogs, revistas especializadas online o canales de vídeo, complementando la búsqueda con otras herramientas como suscripciones o sistemas de alertas en buscadores y en boletines oficiales.

Además de estas fuentes, las aportaciones de las entidades asociadas a la RED FEMP sobre las actividades que desarrollan serán fundamentales para la confección del Canal RED FEMP.

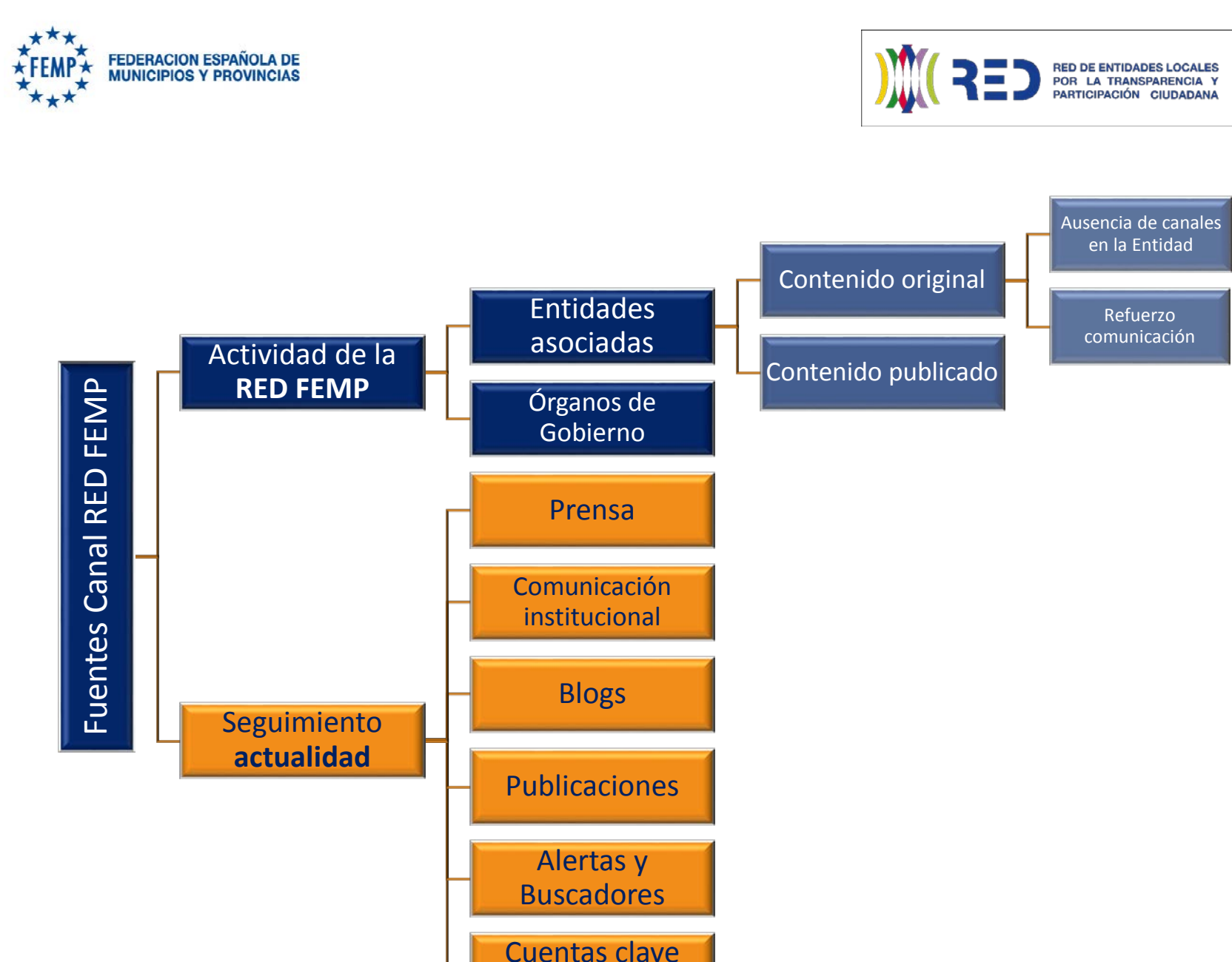

RRSS

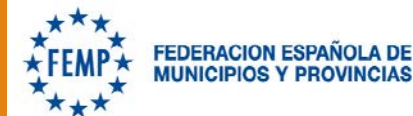

### **CANAL RED FEMP**

**REDES SOCIALES Y PARTICIPACIÓN** 

#### INFÓRMATE

Espacio principal en SCOOP.IT Herramienta de curación de contenidos de acceso público con funcionalidades de red social

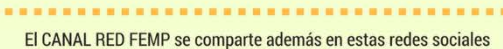

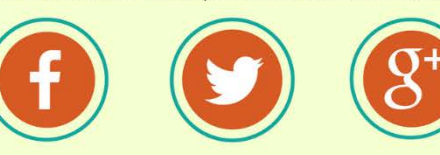

#### DIFUNDE

Este canal nace con la vocación de convertirse en un espacio no sólo informativo, sino también colaborativo, en el que se complemente la labor diaria de selección con las aportaciones de contenidos de asociados a la RED

#### canalinfoRED@femp.es

PUBLICADO

RE

RED DE ENTIDADES LOCALES POR LA TRANSPARENCIA Y PARTICIPACIÓN CIUDADANA

Puede que las noticias o eventos relacionados con tu entidad no hayan sido incluidos en la selección. Si consideras que una actividad de tu entidad que merece difundirse se ha quedado atrás, envíanos el enlace para que pueda ser incorporado

Aunque la herramienta está diseñada principalmente para recopilar información

publicada, los contenidos originales, es decir, no publicados previamente en Internet, también pueden ser incorporados. Para ello, envía título, texto (máx. 350 p.) y una imagen. Además, desde la RED se solicitará participación con contenidos comunes

CANAL RED FEMP POR LA TRANSPARENCIA Y PARTICIPACION

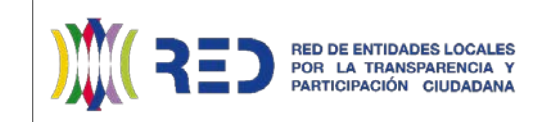

Para apoyar la comunicación de las entidades asociadas, habilitamos una dirección de correo electrónico a la que enviar contenidos, tanto publicados como originales, para que puedan ser incorporados al repositorio y difundidos desde las distintas cuentas del Canal RFD FFMP:

### canalinfoRED@femp.es

ORIGINAL

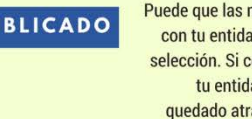

# Redes sociales y participación

El Canal RED FEMP, además de las funciones de repositorio documental y canal de información, pretende convertirse en una herramienta de apoyo a la comunicación de las entidades asociadas.

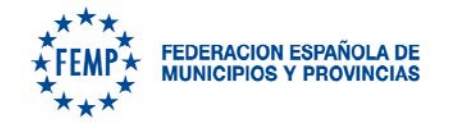

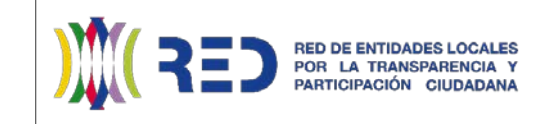

# Cómo utilizar el Canal RED FEMP

GUÍA BREVE SOBRE BÚSQUEDA DE CONTENIDOS, SEGUIMIENTO DEL CANAL Y NAVEGACIÓN.

http://www.scoop.it/t/canal-red-femp-por-la-transparencia-y-la-participacion

### Buscar contenidos en el Canal RED FEMP

El Canal RED FEMP tiene como uno de sus propósitos principales construir progresivamente un repositorio de contenidos. Con el paso del tiempo, las publicaciones compartidas serán de cientos (o miles) de contenidos, lo que convertiría en una tarea compleja encontrar determinados enlaces.

Para que el Canal realmente sea un instrumento práctico, es necesario contar con herramientas que ayuden a encontrar los contenidos deseados. Para poder recuperar contenidos antiguos o relacionados con un tema, institución o persona determinada, se cuenta con dos buscadores: por palabras y por etiquetas.

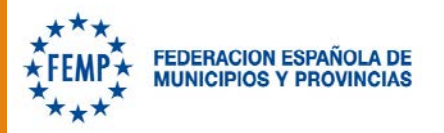

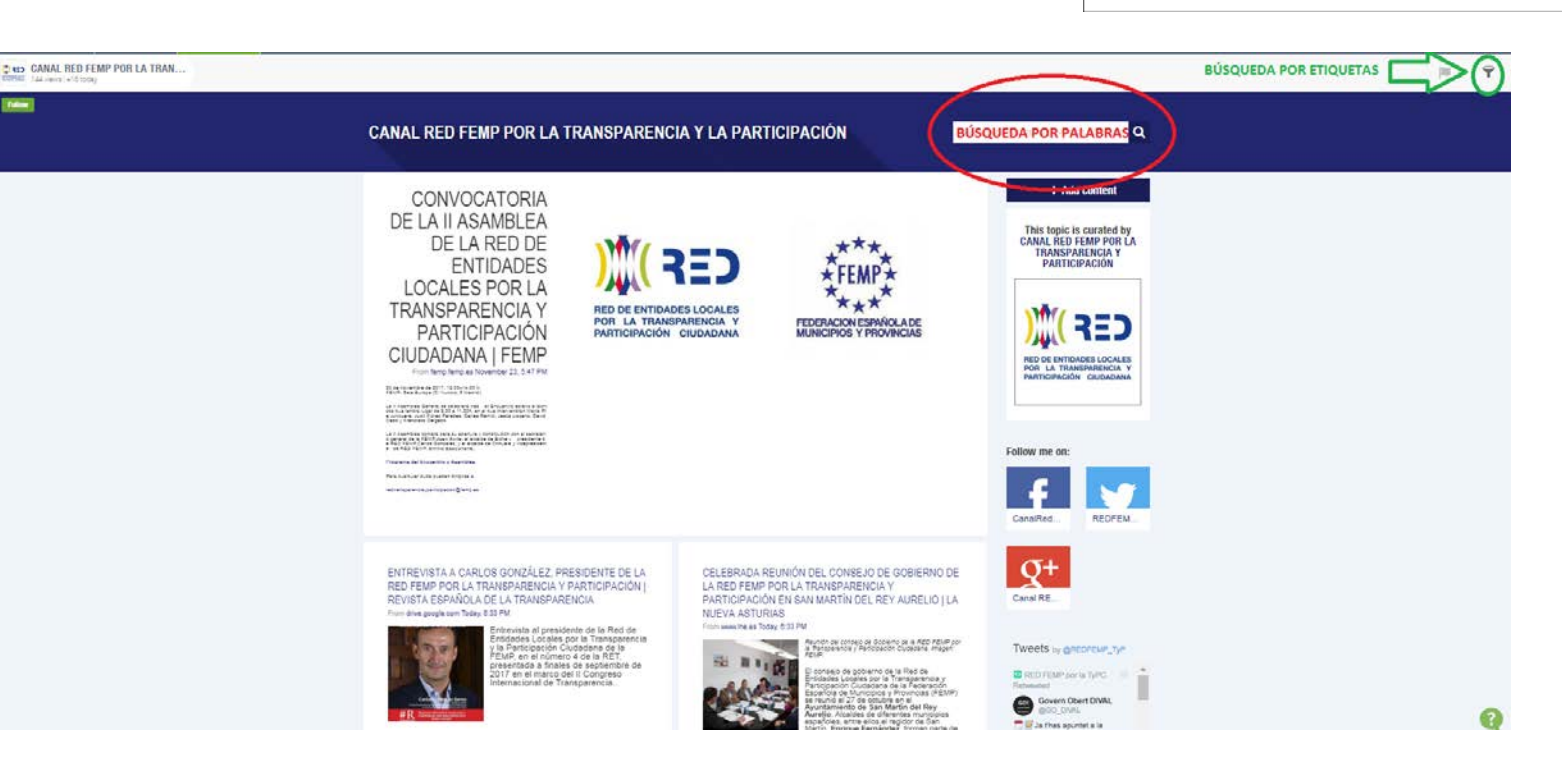

**RED DE ENTIDADES LOCALES** 

POR LA TRANSPARENCIA

En la imagen se muestran los dos accesos para realizar búsquedas dentro del Canal RED FEMP, cuyo funcionamiento explicaremos en las siguientes diapositivas.

En rojo está marcada la caja de búsqueda por palabras o por coincidencia de términos (por palabras), y en verde el icono de acceso al listado de etiquetas (representado como un embudo).

# Búsqueda por coincidencia de términos

La búsqueda por palabras es una forma sencilla de acceder a todos los contenidos sobre una institución, una persona o una temática, y que además permite combinar varios términos de búsqueda.

Es indiferente que se escriban en mayúsculas o minúsculas, pero las palabras deben coincidir <u>exactamente</u> con las de la publicación (incluidas tildes).

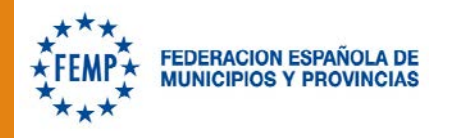

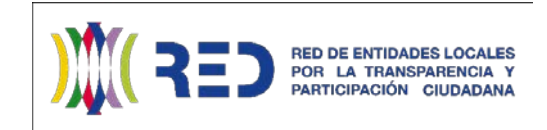

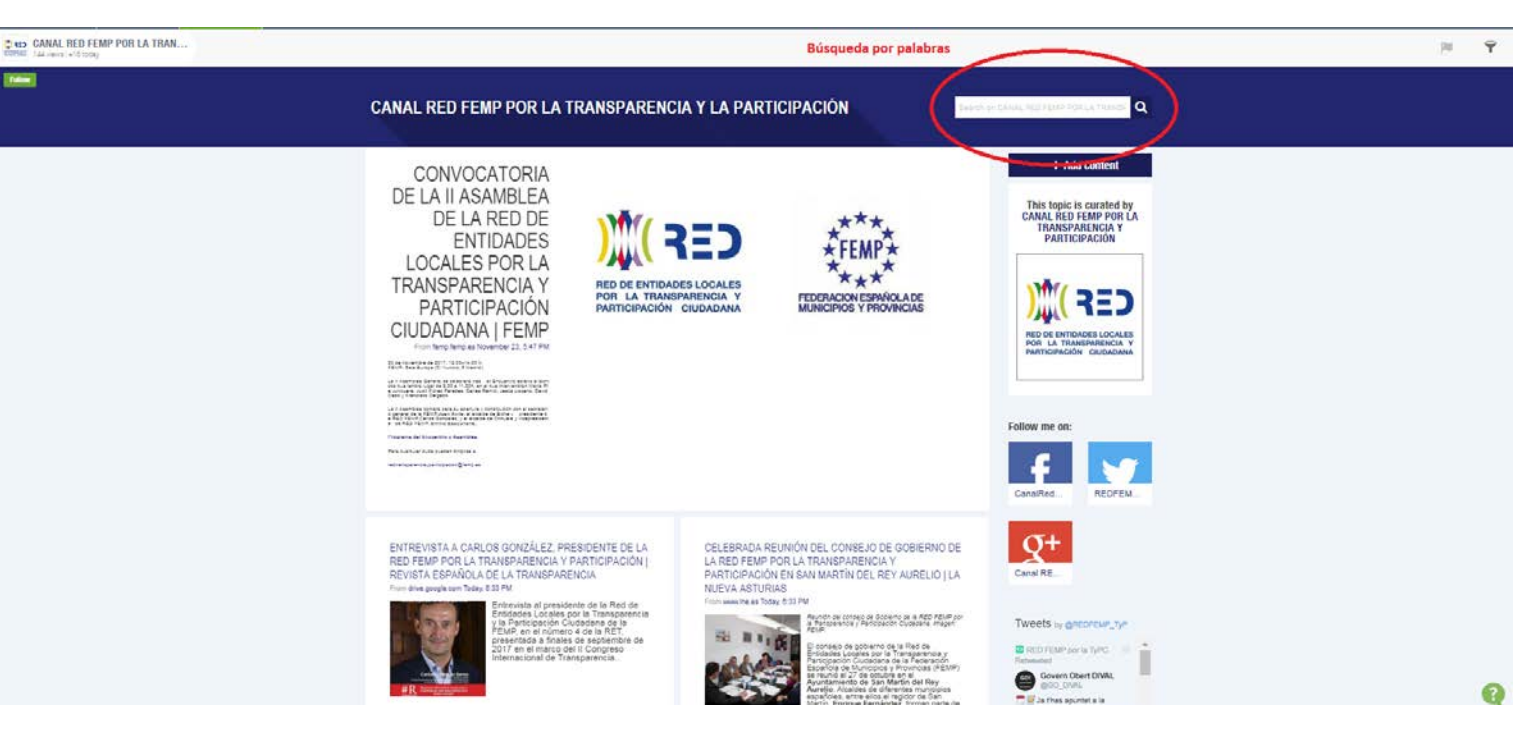

El buscador por coincidencia de términos devuelve todos los contenidos en los que aparezca, en el titular o en el cuerpo de texto, la palabra o palabras introducidas en la caja de búsqueda.

Ejemplos de búsquedas por términos:

"<u>ayuntamiento</u>" "<u>ayuntamiento Madrid</u>" "<u>ayuntamiento molina madrid</u>"

# Búsqueda por etiquetas

Todos los contenidos publicados son clasificados con varias etiquetas para permitir realizar búsquedas a partir de las mismas.

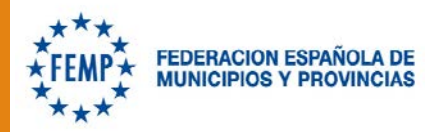

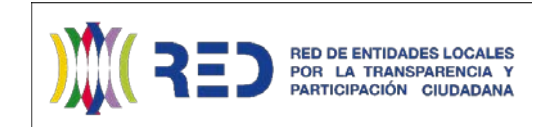

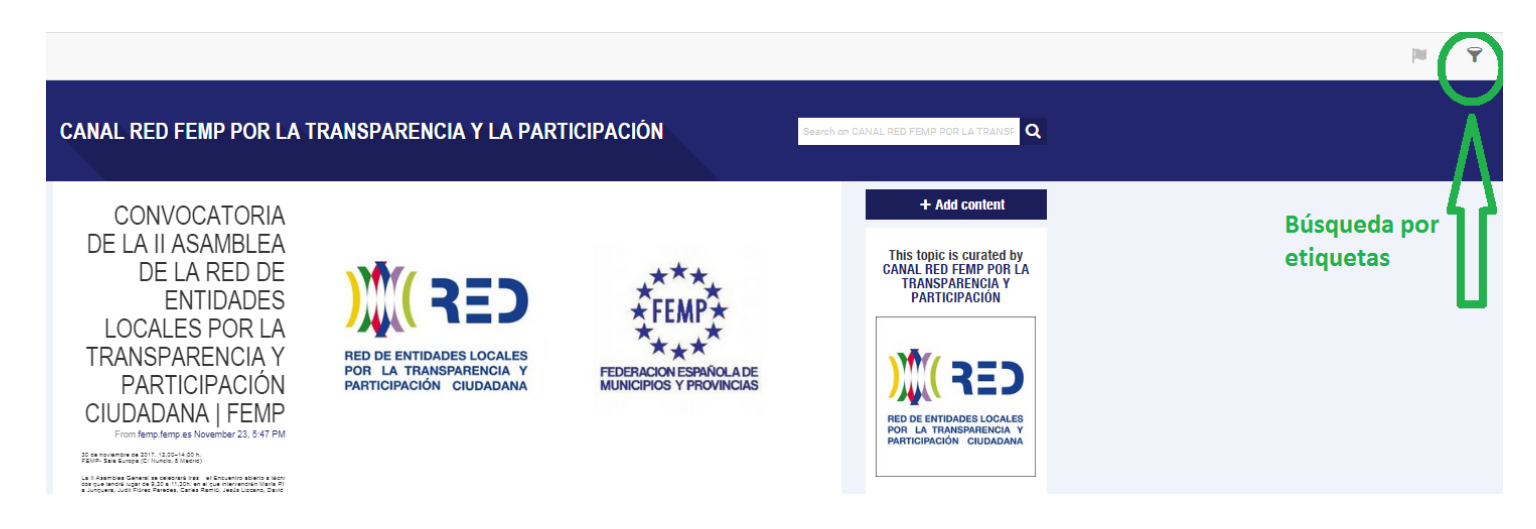

El buscador por etiquetas se encuentra en la parte superior derecha de la pantalla. Si se pincha sobre él, representado por el icono de un embudo, se despliega el listado completo de etiquetas.

Haciendo click sobre cualquiera de ellas aparecerán en pantalla todos los contenidos que hayan sido clasificados bajo esa etiqueta, presentados en orden cronológico inverso, es decir, los más recientes primero.

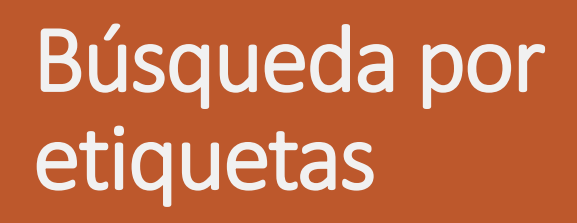

Aquí se muestra el desplegable con el listado de etiquetas tras pinchar en el icono del embudo, en la parte superior derecha de la pantalla.

La presentación de etiquetas en el listado es por orden alfabético.

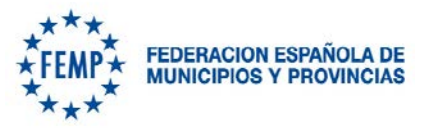

Además de las etiquetas principales, referidas a personas, entidades, temas...se ha preparado un sistema para realizar búsquedas temporales mediante etiquetas, organizadas por mes y año según su fecha de publicación. Se pueden ver en primer lugar, y su nombre está diseñado para que aparezcan los meses ordenados.

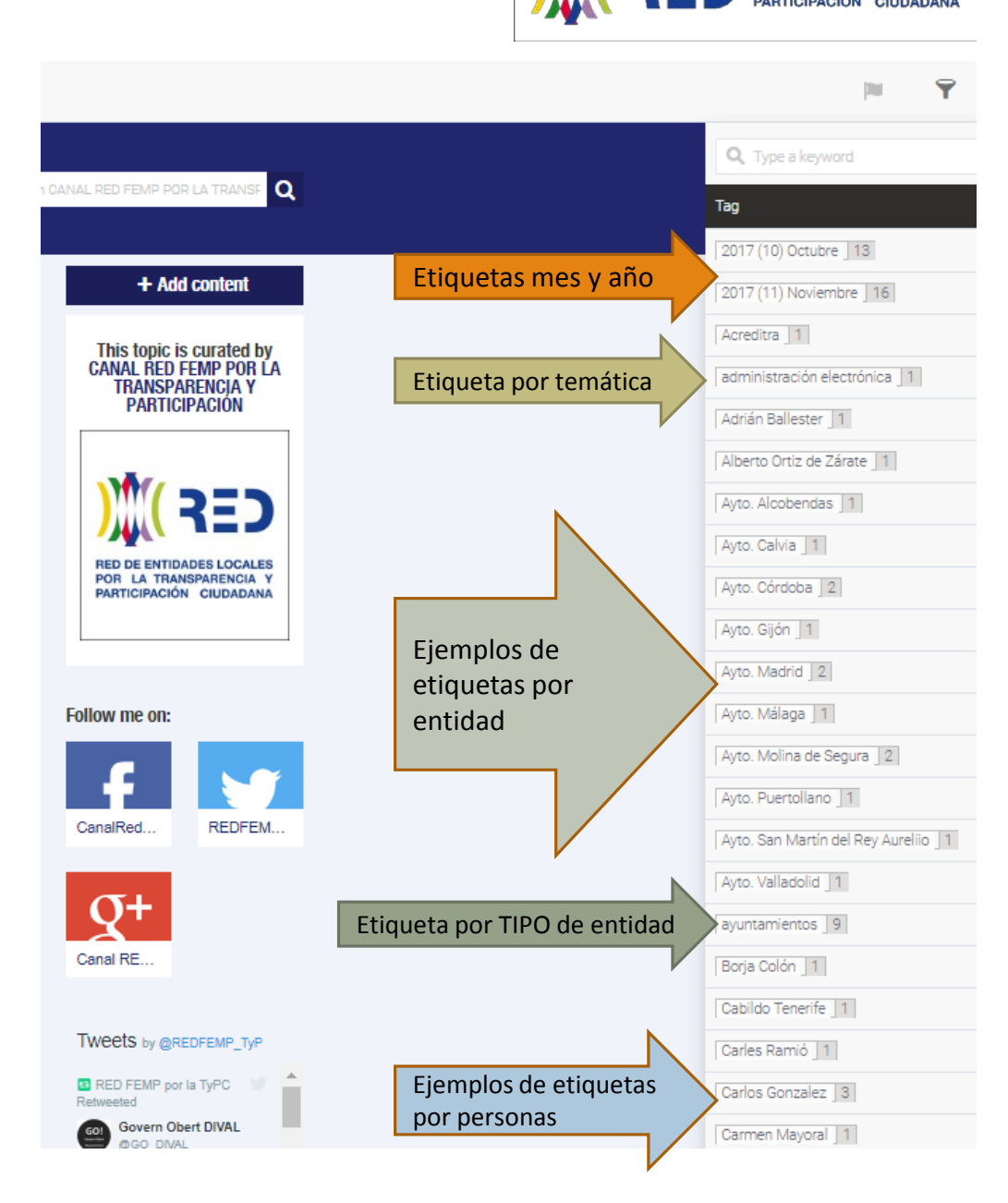

RED DE ENTIDADES LOCALES POR LA TRANSPARENCIA Y

# Seguir el Canal RED FEMP

El Canal RED FEMP es **abierto**, por lo que no es preciso registrarse para poder acceder a los contenidos compartidos en la web del Canal RED FEMP.

Ahora bien, el registro en Scoop.it, la plataforma en la que se aloja el Canal RED FEMP y desde la que se distribuyen los contenidos a sus perfiles en redes sociales, permite un seguimiento más completo. Del mismo modo que es necesario registrarse en Twitter para poner un tuit, o darse de alta en determinadas páginas web para poder hacer comentarios (por ejemplo, un periódico digital).

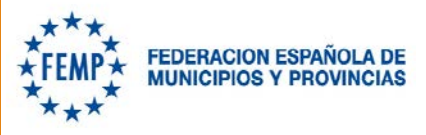

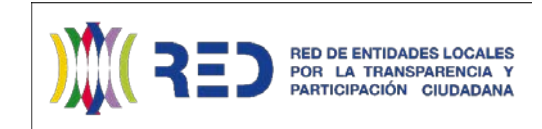

En la columna derecha aparecen los enlaces a los perfiles en redes sociales del Canal RED FEMP. Para acceder a ellos hay que tener un perfil activo en las mismas (Twitter o Facebook).

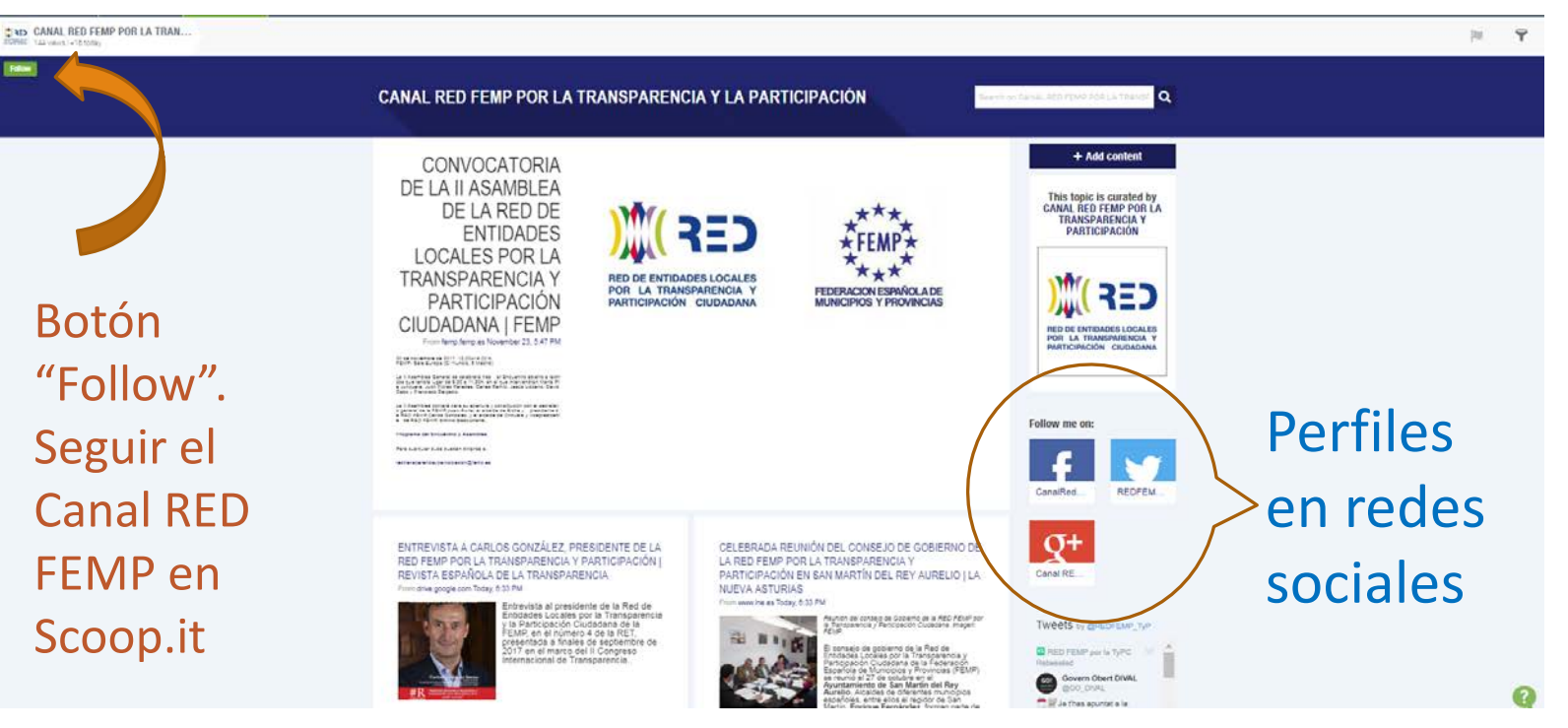

En la esquina superior izquierda encontramos el botón Follow

## Seguir el Canal RED FEMP desde Scoop.it

Registrarse en Scoop.it es sencillo, rápido y gratuito. Crear un perfil no conlleva ninguna carga para el usuario, pero sí le permite compartir contenidos, reaccionar ante publicaciones, hacer comentarios, navegar por los miles de tableros publicados, seguir a curadores de contenidos o sitios concretos, o recibir un correo electrónico con algún contenido destacado de los *Topics* que elija seguir, tal y como sucede con cualquier red social.

Recordamos que **NO ES NECESARIO** registrarse para leer y acceder a los enlaces compartidos en el Canal RED FEMP. Se trata simplemente de una opción que ofrece una mejor experiencia de usuario.

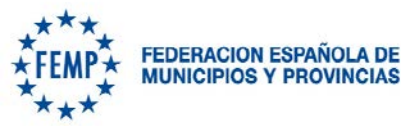

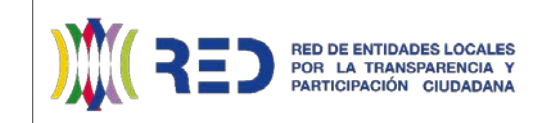

### En la esquina superior izquierda encontramos el botón Follow

CANAL RED FEMP POR LA TRAN...

Botón "Follow". Para registrarse sólo es necesaria una cuenta de correo electrónico o estar registrado en Facebook o Twitter. A esa cuenta se enviará un email diario con un contenido destacado del día. CONVOCATORIA DE LA II ASAMBLEA DE LA RED DE ENTIDADES LOCALES POR LA TRANSPARENCIA Y PARTICIPACIÓN CIUDADANA | FEMP

CANAL RED FEMP POR LA TRA

## Registrarse en Scoop.it

La primera imagen muestra la ventana emergente que aparece si se le da al botón FOLLOW. Si tiene un cuenta en Facebook o Twitter, ya puede registrarse en Scoop.it

En caso de que no tenga perfiles en estas redes o no quiera usarlos para el registro, puede seleccionar la opción *I don't have a Facebook or a Twitter account*.

En ese caso, le deriva a la segunda ventana, en la que se solicita un nombre de Usuario, una cuenta de correo y una imagen de perfil. Con esto, queda registrado como usuario de Scoop.it.

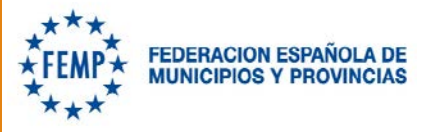

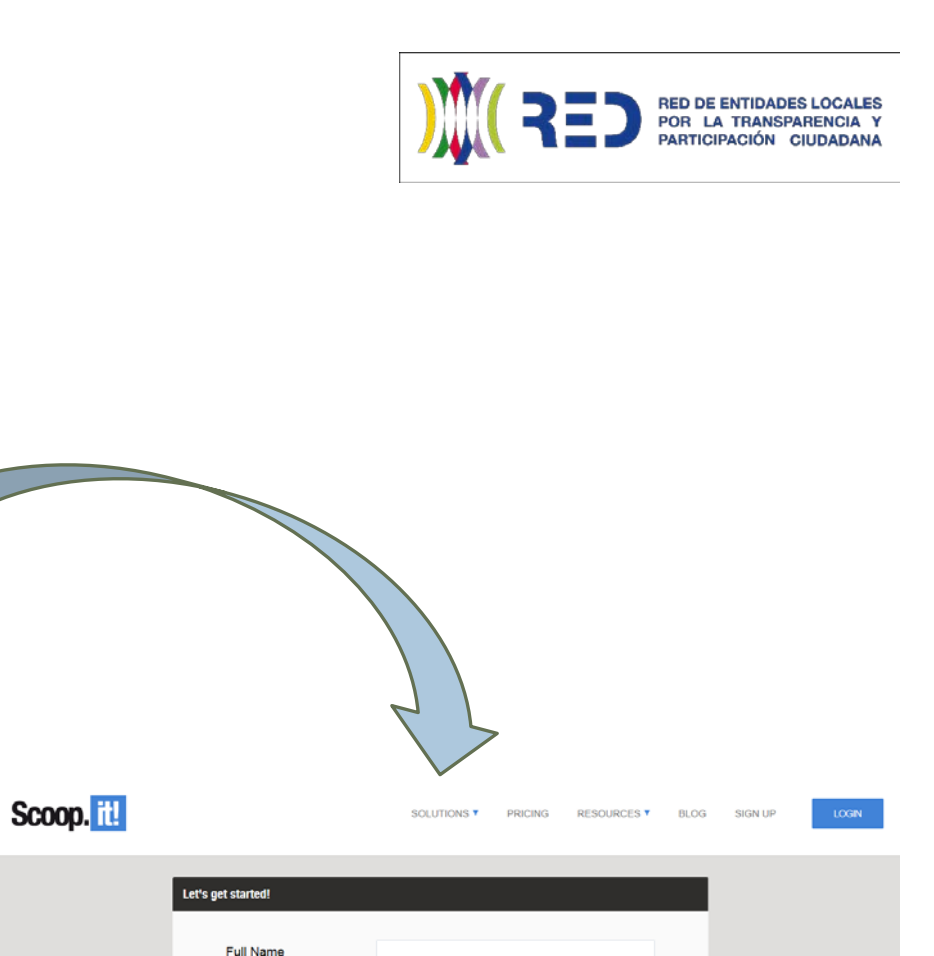

cc5if

Sign Up

You are using Scoop.it for -- Choose an option -

Registrarse con cuenta de email

Email

Repeat Captcha

Profile Picture

# Registrarse por ser usuario de otras redes sociales

You are the content you publish

Get Started for FREE

Sign up with Facebook

Sign up with Twitter

don't have a Facebook or a Twitter account

Need content for your business?

Already have an account: Login

Free trial of premium

fi.

## Compartir contenidos en tus redes sociales

Como decíamos anteriormente, una de las ventajas de registrarse es la posibilidad de compartir los contenidos que desees en tus redes sociales, así como otro tipo de interacciones.

Si elegimos la opción de compartir (Share), se abre el desplegable que aparece en la imagen de la derecha, con los perfiles sociales que el visitante haya vinculado a su cuenta en Scoop.it, y un cuadro de texto para cada red social donde puede incluir los comentarios que desee.

Una vez incluidos los textos (que es opcional), sólo queda pulsar el botón Share (abajo a la derecha).

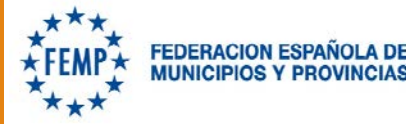

ENTREVISTA A CARLOS GONZÁLEZ, PRESIDENTE DE LA RED FEMP POR LA TRANSPARENCIA Y PARTICIPACIÓN | REVISTA ESPAÑOLA DE LA TRANSPARENCIA From drive.google.com Today, 6:33 PM

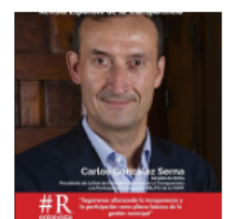

Scoop.it! Reaction (0) Share Thanks

Entrevista al presidente de la Red de Entidades Locales por la Transparencia y la Participación Ciudadana de la FEMP, en el número 4 de la RET, presentada a finales de septiembre de 2017 en el marco del II Congreso Internacional de Transparencia..

Al pasar el cursor del ratón por un *scoop*, aparecen ciertas opciones para los usuarios registrados.

Scoop.it: para compartirlo en un Topic o Tablero propio.

**Reaction**: veces compartido, abre un cuadro de texto para comentarios.

Share: para compartir en las redes sociales propias del visitante

**Thanks**: 'Gracias', equivalente al Me gusta o Recomendar de otras redes sociales.

SHARE

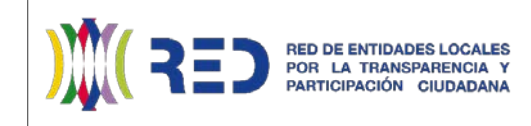

ENTREVISTA A CARLOS GONZÁLEZ, PRESIDENTE DE LA RED FEMP POR LA TRANSPARENCIA Y PARTICIPACIÓN | REVISTA ESPAÑOLA DE LA TRANSPARENCIA From drive.google.com Today, 8:33 PM

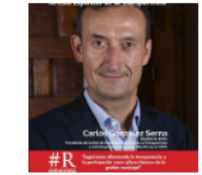

Entrevista al presidente de la Red de Entidades Locales por la Transparencia y la Participación Ciudadana de la FEMP, en el número 4 de la RET, presentada a finales de septiembre de 2017 en el marco del II Congreso Internacional de Transparencia...

Scoop.it! Reaction (0) Share Thanks

| G+ Plank © bunder                                                                                       |     |
|----------------------------------------------------------------------------------------------------|-----|
| Add more+                                                                                               |     |
| f Share as image OFF                                                                                    |     |
| Share your insight                                                                                      |     |
|                                                                                                    |     |
| Share as image ON 105 characters                                                                        | lef |
| Entrevista a Carlos González, presidente de la Red FEMP por la                                          |     |
| Transparencia y Participación   Revista Española de la Transparencia<br>via @REDFEMP_TyP http://sco.lt/ | •   |
|                                                                                                    |     |
| in                                                                                                    |     |
| Share your insight                                                                                      |     |
|                                                                                                    | /   |
|                                                                                                    |     |
| Share as image OFF                                                                                      |     |
| Share your insight                                                                                      |     |
| Direct Link OFF Share                                                                                   |     |
|                                                                                                    |     |

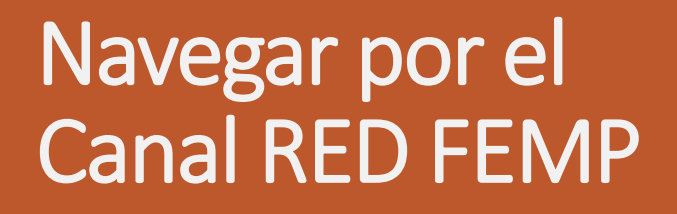

La herramienta Scoop.it se concibe como un tablero informativo continuo.

La plantilla elegida permite alojar 24 contenidos, incluido uno que ejerce de *portada* y aparece en la parte superior de la primera página, con un formato diferente al resto.

Una vez superados esos primeros 24 contenidos, se van generando nuevas páginas. Para acceder a ellas solamente hay que llegar al final de la página y darle al número de página deseado o a la opción " > " (siguiente página),

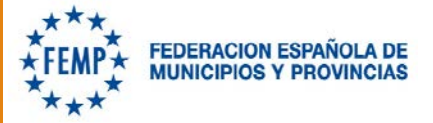

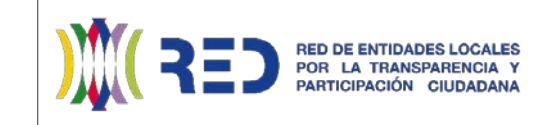

#### SOCIOS Y COLABORADORES DE LA RED DE ENTIDADES LOCALES POR LA TRANSPARENCIA Y PARTICIPACIÓN CIUDADANA | FEMP - FEDERACIÓN ESPAÑOLA DE MUNICIPIOS Y PROVINCIAS

From ferm ferm es October 24, 12:29 PM

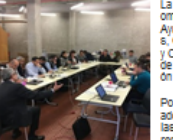

La RED por la Transparencia y Participación está c ompuesta por 237 entidades locales, principalmente Avuntamientos, además de Dinutaciones Provinciale Cabildos y un Consell Insular, Mancomunidades y Comarcas, que representan a más de 21 millones de habitantes, lo que supone un 45,5% de la poblaci in de España

Por otra parte, la RED cuenta con un grupo de entid ades que elercen la función de observadoras, entre las que están eorganismos de control de la transpa rencia a nivel estatal y autonómico (Consejo de Tra nsparencia y Buen Gobierno, Consejo de Transpare ncia y Protección de Datos de Andalúcia y recién incorporado el Comísionado de Tra

Investigation de cleave de investigations y reveni incorporado el Comisiónado de Tra neparencia de Canarias), y federaciones análogas a la FEMP a nivel regional (Andal ucía, Aragón, Asturias, Bierese, Cantabria, Comunidad de Madrid, Navarra, La Rioj a, Comunitat Valenciana).

Como colaboradoras encontramos a una serie de entiládes privadas cuya función se centra en la transparencia y el gobierno abierto: Access info Europe, Fundación Clud adana CIVIO, Alorza net, Cosital, Associación para la Transparencia Pública.

CANAL RED FEMP POR LA TRANSPARENCIA Y PARTICIPACIÓN

 Entidades Locales adheridas a 31-10-17 Socios Colaboradores y Observadores

EQUIPO DE LA RED FEMP DE ENTIDADES LOCALES POR LA TRANSPARENCIA Y PARTICIPACIÓN October 24, 12:16 PM

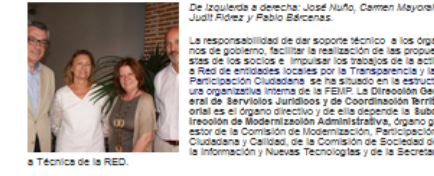

a responsabilidad de dar soporte técnico a los órga nos de gobierno, facilitar la realización de las propue stas de los socios e impuisar los trabajos de la activ a Red de entidades locales por la Transparencia y la a Red de entidades locales por la Transparencia y la Participación Culasidana se ha situado en la estructura organizativa Interna de la FEURI La Ditracolan Gen-orial de sel digentización Administrativa, organo g estor de la Gonzalión Administrativa, organo g estor de la Gonzalión de Modernización, Participación Clustadana y Calidad, de la Comisión de Societad de la Información, Nuevas Tecnónigos y de la Secretari en Información, Nuevas Tecnónigos y de la Secretari

Equipo

Directora General: Judit Flórez Paredes

Subdirectora de Modernización Administrativa y Secretaria de la Comisión de Moder nización Participación Cludadana y Calidad: Carmen Mayoral Peña

Secretario técnico de la Comisión de Sociedad de la información y Nuevas Tecnologi as: Pablo Bárcenas Gutiérrez

Secretario técnico de la Red de entidades Locales por la Transparencia y la Participa ción Cludadana: José Nuño Riesgo

Además, para el desarrollo de estudios, eventos y acciones formativas promovidas po r la Subdirección de Modernización y, por tanto, de la RED, apoya en la realización d e las actividades la técnico de la Subdirección responsable del Servicio de Asesoram lento Técnico e información (SATI) que es Alejandra Escudero Félix.

Responsable administrativa de la Subdirección: Ana Guerra Martínez

Responsable del Canal RED (externo): Rafael Camacho Muñoz

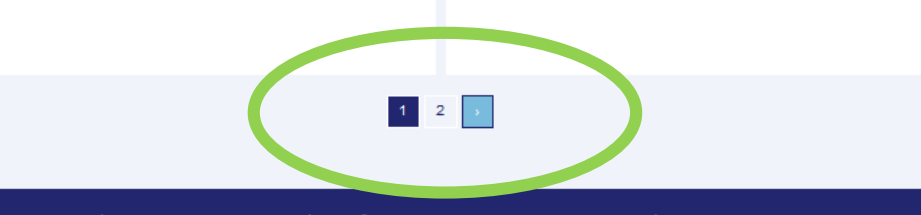

arencia y la Participación Ciudadana de la Fedeeración Española de Municipios y Provincias (FEMP), así como de sus asociados. Noticias de act nto relacionadas con la actividad de la RED: datos abiertos, ética pública, administración electrónica, interoperabilidad, seguridad, protecció

En la parte inferior se observan las páginas actuales.

En azul oscuro se marca la página activa, y el azul claro marca por donde se está pasando el cursor del ratón, que corresponde en este caso a "siguiente página".

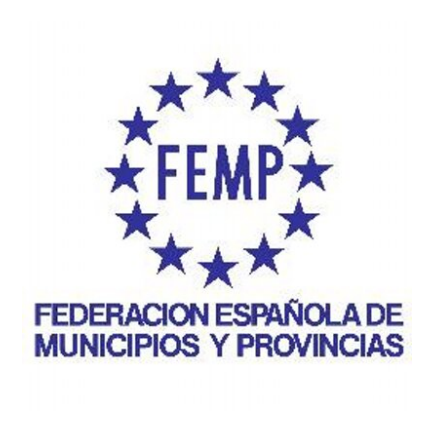

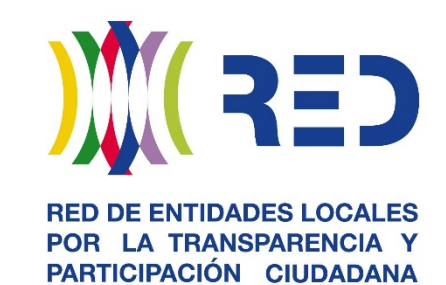

### canalinfoRED@femp.es

http://www.scoop.it/t/canal-red-femp-por-la-transparencia-y-la-participacion